# How to Create a Case and Notify Reviewers Scribe and Candidates

1 Navigate to <u>rpt.interfolio.com/28343/cases/create</u>

| Administration<br>Reports             | Select Candidate(s)                                | Select Template                        | Review & Sett              |
|---------------------------------------|----------------------------------------------------|----------------------------------------|----------------------------|
| Users & Groups                        | Candidate Informa                                  | ation                                  |                            |
| Review, Promotion and Tenure<br>Cases | Selected Candidates<br>A candidate has not been se | lected. Once you select one or more ca | ndidates, the candidate in |
| Templates<br>Administration           | + SELECT CANDIDA                                   | TES                                    |                            |
| Reports                               |                                                    |                                        |                            |
| Users & Groups                        |                                                    |                                        |                            |

**3** Click the "Search" field.

| University of Washington > Case                              |                                                |
|--------------------------------------------------------------|------------------------------------------------|
| Create Cases                                                 | Select Candidates for Case Creation            |
| 3 Select Candidate(s)                                        | Search Q<br>1-10 of 12177 Results              |
| Candidate Information                                        | Name ↑       Sheida Aalami       sheida@uw.edu |
| Selected Candidates<br>A candidate has not been selected. Or | Kirsten Aaland<br>kirsten.aaland@va.gov        |
| + SELECT CANDIDATES                                          | Rebecca Aanerud                                |

Type the first name, last name, or net ID of the individual for whom you are creating the case - **ENTER** 

4

Select the appropriate individual.

| 5          | Candidate Information                                                         | Select Candidates for Case Creat  | tion                  |
|------------|-------------------------------------------------------------------------------|-----------------------------------|-----------------------|
| and Tenure | Selected Candidates A candidate has not been selected. Or + SELECT CANDIDATES | husky X Q<br>1-1 of 1 Results     |                       |
|            |                                                                               | □ Name ↑                          | Unit                  |
| S          |                                                                               | Harry Husky<br>harry.husky@uw.edu | College of Arts and S |
|            |                                                                               | ADD CANDIDATES CANCEL             |                       |
|            |                                                                               |                                   |                       |
|            |                                                                               |                                   |                       |

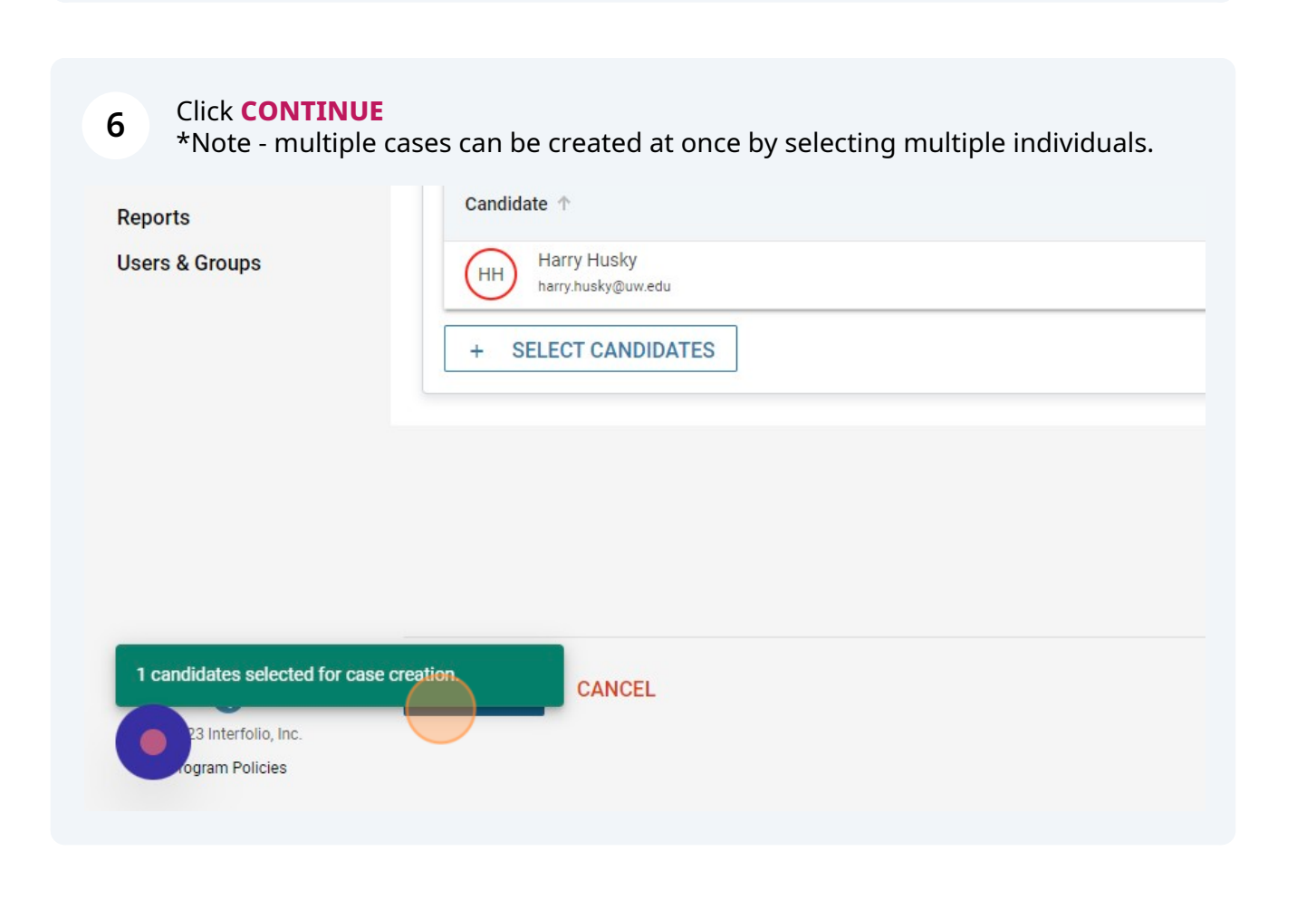

| Positions                                                            | $\odot$                                         | U                                   | $\odot$          |
|----------------------------------------------------------------------|-------------------------------------------------|-------------------------------------|------------------|
| Administration<br>Reports                                            | Select Candidate(s)                             | Select Template                     | Review & Setting |
| Users & Groups                                                       | Select Case Sett                                | ngs                                 |                  |
| Review, Promotion and Tenure<br>Cases<br>Templates<br>Administration | Unit for Case(s) *<br>Cases can only be created | l in one unit.                      |                  |
| Reports<br>Users & Groups                                            | Туре                                            |                                     | ¥                |
|                                                                      | Select Template                                 | he unit and case type chosen in the | case settings.   |

# **8** Choose the appropriate home department.

| aministration            | Select | Candidate(s)                        | Select Template | Review & Settings |
|--------------------------|--------|-------------------------------------|-----------------|-------------------|
| eports                   |        |                                     |                 |                   |
| sers & Groups            | Sele   | ect Case Settings                   |                 |                   |
| ew, Promotion and Tenure | Unit   | for Case(s) *                       |                 |                   |
| ases                     | Cas    | es can only be created in one unit. |                 |                   |
| emplates                 | ŀ      |                                     |                 |                   |
| dministration            | C      | ollege of Arts and Sciences         |                 |                   |
| eports                   |        | ARTS DIVISION                       |                 |                   |
| sers & Groups            |        | Art, Art History & Design           |                 |                   |
|                          |        | DXARTS                              |                 |                   |
|                          | _      | Dance                               |                 |                   |
|                          | S      | Drama                               |                 |                   |
|                          | Те     | Music                               |                 |                   |
|                          |        | RPT: Burke Museum                   |                 |                   |
|                          |        |                                     |                 |                   |

# Click the "Type" field.

| Users & Groups               | Select Case Settings                                                       |
|------------------------------|----------------------------------------------------------------------------|
| Review, Promotion and Tenure | Unit for Case(s) *<br>Cases can only be created in one unit.               |
| Administration               | College of Arts and Sciences                                               |
| Reports<br>Users & Groups    | Type<br>                                                                   |
|                              | Select Template                                                            |
|                              | Templates are based on the unit and case type chosen in the case settings. |
|                              | Search Q<br>1-20 of 20 Templates                                           |

| Reports             | Туре                                                                                      |
|---------------------|-------------------------------------------------------------------------------------------|
| Users & Groups      | + · ·                                                                                     |
|                     | Reappointment                                                                             |
|                     | S Review                                                                                  |
|                     | Sabbatical                                                                                |
|                     | Tenure                                                                                    |
|                     | Other                                                                                     |
|                     | remplate mormation a                                                                      |
| 0                   | O Custom Case<br>Create a unique case by customizing forms and workflow steps rather than |
| 23 Interfolio, Inc. | Autumn quarter reappointments                                                             |

# 11 Choose the correct template based on the employee type and the hybrid arrangement.

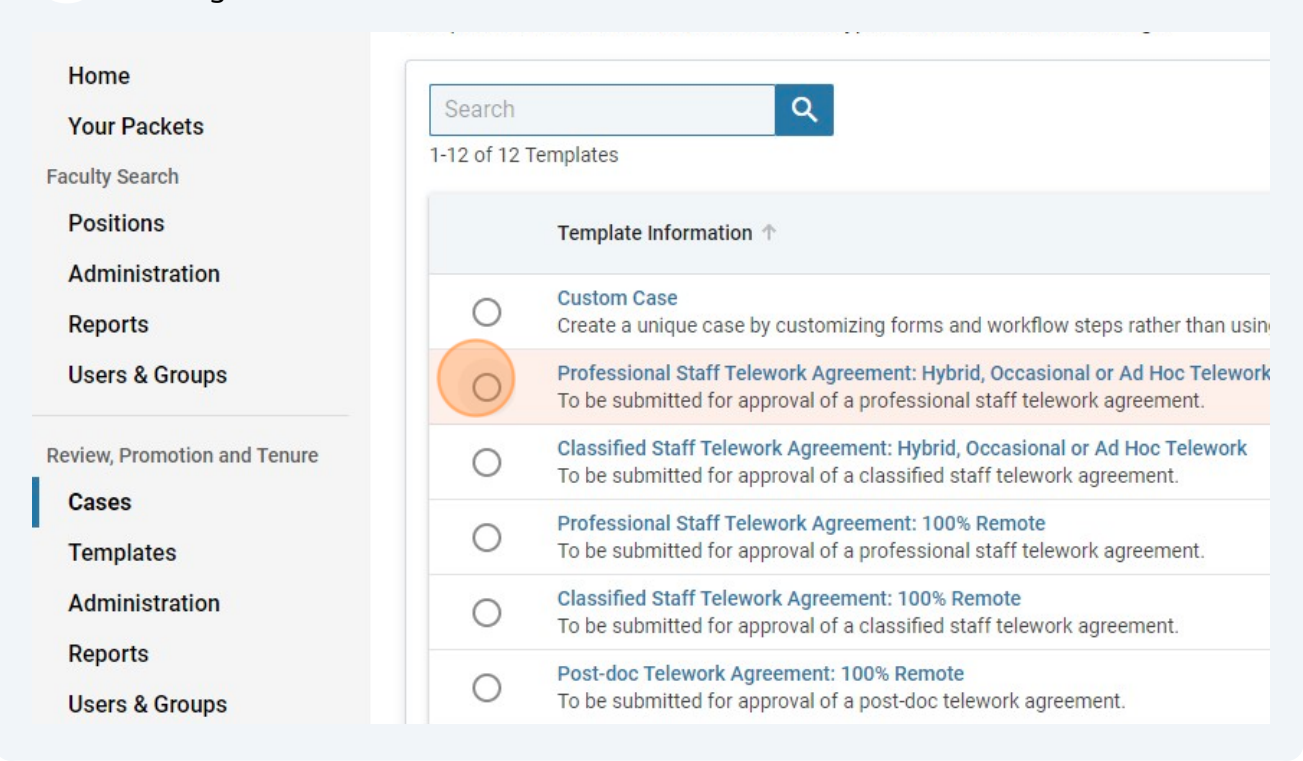

#### 12 Click CONTINUE

| Reports             | O ASE Telework Agreement: 100% Remote<br>To be submitted for approval of an ASE telework agreement.                                    |
|---------------------|----------------------------------------------------------------------------------------------------|
| Users & Groups      | O Post-doc Telework Agreement: Hybrid, Occasional or Ad Hoc Telework<br>To be submitted for approval of a post-doc telework agreement. |
|                     | O ASE Telework Agreement: Hybrid, Occasional or Ad Hoc Telework<br>To be submitted for approval of an ASE telework agreement.          |
|                     | O 2022-2023 Search Approval<br>Approval to search must be granted by the Dean's office prior to competitive recr                       |
|                     | C Final Terms of New Employment Offer<br>Complete this form when a candidate has accepted a permanent employment or                    |
|                     | O 2023-2024 Search Approval<br>Approval to search must be granted by the Dean's office prior to competitive recr                       |
|                     |                                                                                                    |
| 23 Interfolio, Inc. |                                                                                                    |
| rogram Policies     | CANCEL                                                                                                    |

#### 13 Click CREATE 1 CASE

| Users & Groups                        | Will the candidate be involved in this evaluation? *         This setting cannot be changed after this step. Learn more about candidate involvement. <ul> <li>Yes, the candidate will be involved during the case.</li> <li>No</li> </ul> |
|---------------------------------------|----------------------------------------------------------------------------------------------------|
|                                       | Would you like to notify the candidates now? *<br>An automatic notification will be sent to the candidate after the case is created with instruction<br>Yes<br>No                                                                         |
| 23 Interfolio, Inc.<br>ogram Policies | CREATE 1 CASE PREVIOUS CANCEL                                                                                                    |

# 14 Click CASE OPTIONS

|       |                                 | Ivy Mason-Sharrah 🐱 |
|-------|---------------------------------|---------------------|
|       | Send Case 🗸 Case Option:        | s 🗸                 |
|       | Status                          |                     |
| orid, | Select Status                   |                     |
|       |                                 |                     |
|       |                                 |                     |
|       |                                 |                     |
|       |                                 |                     |
| Q     |                                 |                     |
| *     | Download 🖂 Share 🕫 Settings 📰 N | love                |
|       |                                 |                     |

#### 15 Click EDIT CASE

|                          | s           | Send Case 🗸 Case Options 🗸 |  |
|--------------------------|-------------|----------------------------|--|
|                          |             | Edit Case                  |  |
| nt: Uubrid               | Status      | Email Candidate            |  |
| ent: Hydrid, Select Stat | Select Stat | Add Internal Section       |  |
|                          |             | View Activity Log          |  |
|                          |             | Close Case                 |  |
| ٩                        |             |                            |  |

# **16** Click **CASE REVIEW STEPS** from the list on the far right of the screen.

| Edit                                | Creating a Case          |
|-------------------------------------|--------------------------|
|                                     | 1 Case Information       |
|                                     | 2 Candidate Requirements |
|                                     | 3 Internal Case Sections |
| Edit                                | 4 Case Review Steps      |
| y difficulties or questions, please | 5 Case Summary           |
|                                     |                          |
|                                     |                          |
|                                     |                          |

#### 17 Click EDIT

| isky >                                         |                                 |
|------------------------------------------------|---------------------------------|
| os                                             |                                 |
| ions 🗸                                         | Creating a Case                 |
|                                                | 1 Case Information              |
| Edit                                           | Delete 2 Candidate Requirements |
| Academic resonanci or owy (School/concec/campa | 3 Internal Case Sections        |
| No Required Documents 1 Required Form          | 4 Case Review Steps             |
|                                                | 5 Case Summary                  |
|                                                |                                 |

#### **18** Click **ADD MEMBERS** under the Supervisor step.

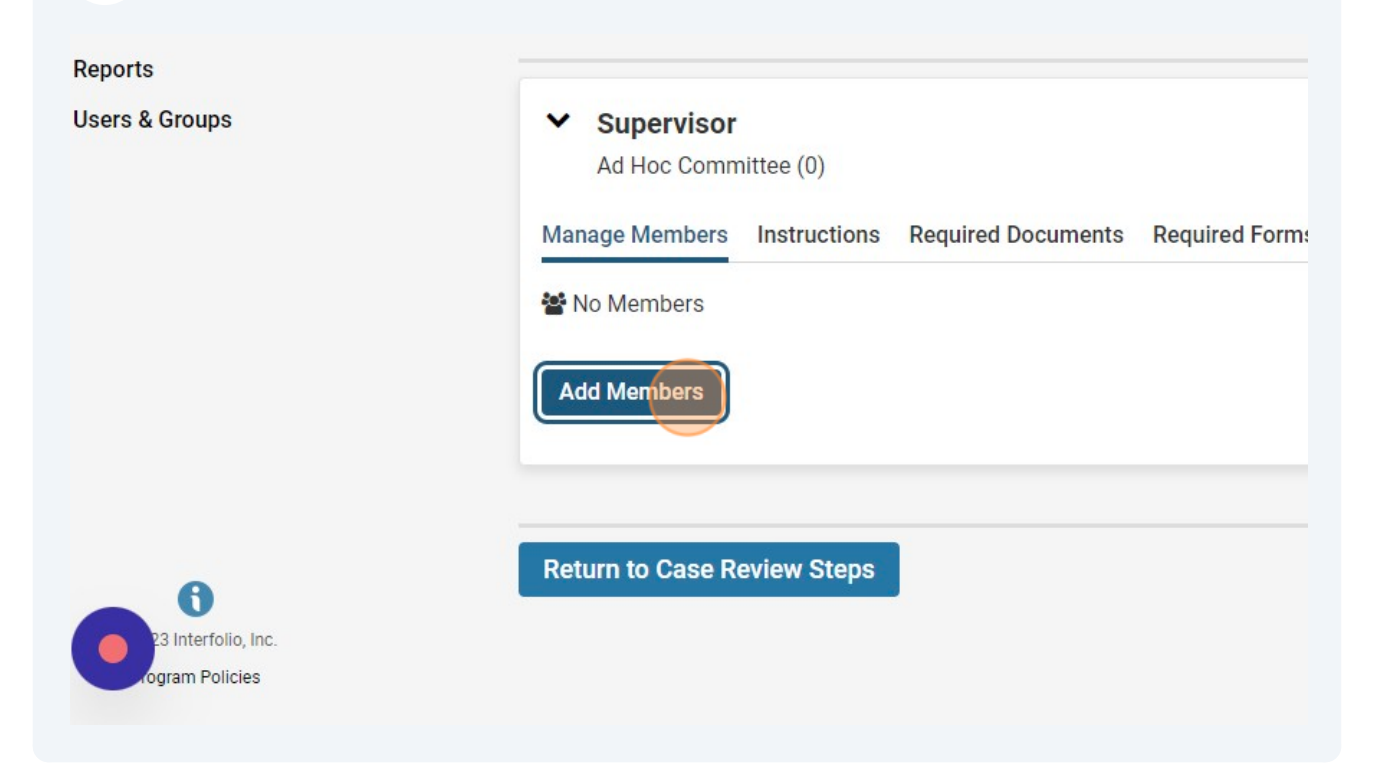

**19** Type the first name, last name, or net ID of the supervisor in the "search users" field - **ENTER** 

#### 20 Click **+ADD** next to the appropriate individual.

|   |                      | ×     |                              | I |
|---|----------------------|-------|------------------------------|---|
| ) | Sort By Name 🗸       | 💄 New |                              |   |
|   | Email<br>ivym@uw.edu | + Add | rs have access at this step. |   |
|   |                      | Close | Linuol/college/campuses      |   |
|   |                      |       | Add Committee                |   |

#### 21 Click CLOSE

| Sort By Name 🗸 💄 New                      |                              |
|-------------------------------------------|------------------------------|
| able users matching your search criteria. |                              |
|                                           | rs have access at this step. |
| Close                                     | chool/College/Campuses       |
|                                           |                              |
|                                           | Add Committee                |
|                                           | Options 🗸                    |

#### 22 Click RETURN TO CASE REVIEW STEPS

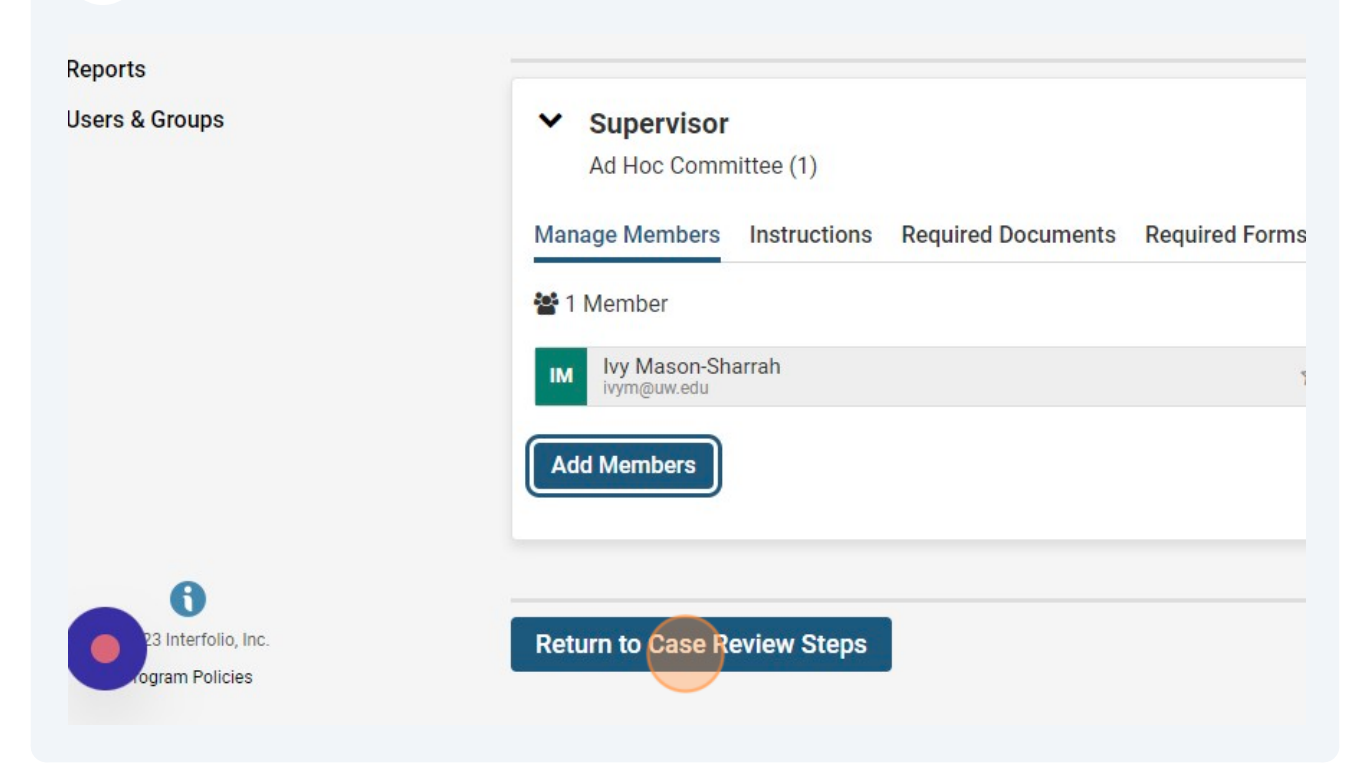

#### **23** Click **EDIT** on the Unit Leadership step.

| Edit     Delete       Vashington     Academic Personnel of UW     School/College/Campuses | <ul><li>2 Candidate Requirements</li><li>3 Internal Case Sections</li></ul> |
|-------------------------------------------------------------------------------------------|-----------------------------------------------------------------------------|
| No Required Documents 1 Required Form                                                     | 4 Case Review Steps                                                         |
|                                                                                           | 5 Case Summary                                                              |
| Director)<br>Vashington Academic Personnel of UW School/College/Campuses                  |                                                                             |
| equired Documents ON Required Forms                                                       |                                                                             |
|                                                                                           |                                                                             |
|                                                                                           |                                                                             |

# 22 Cick ADD MEMBERS

**25** Type the first name, last name, or net ID of the unit leadership in the "search users" field - **ENTER** 

#### 26 Click **+ADD** next to the appropriate individual.

| ×                        | lvy                                                    |
|--------------------------|--------------------------------------------------------|
| Sort By Name 🗸 💄 New     |                                                        |
| Email<br>tilghman@uw.edu | rs have access at this step.<br>chool/College/Campuses |
|                          | Add Committee                                          |

# 27 Click CLOSE

| Sort By Name 🗸 💄 New                    |                             |
|-----------------------------------------|-----------------------------|
| le users matching your search criteria. | s have access at this step. |
| Close                                   | chool/College/Campuses      |
|                                         | Add Committee               |
|                                         | Options ~                   |

# 28 Click RETURN TO CASE REVIEW STEPS

| Manage Members Instructions Required Docum | ents Required Forms Settings                           |
|--------------------------------------------|--------------------------------------------------------|
| 🚰 1 Member                                 |                                                        |
| HT Heidi Tilghman<br>tilghman@uw.edu       | ☆ ×                                                    |
| Add Members                                |                                                        |
|                                            |                                                        |
|                                            |                                                        |
| Return to Case Review Steps                |                                                        |
|                                            | Manage Members       Instructions       Required Docum |

**29** Click the name of the individual at the top of the page.

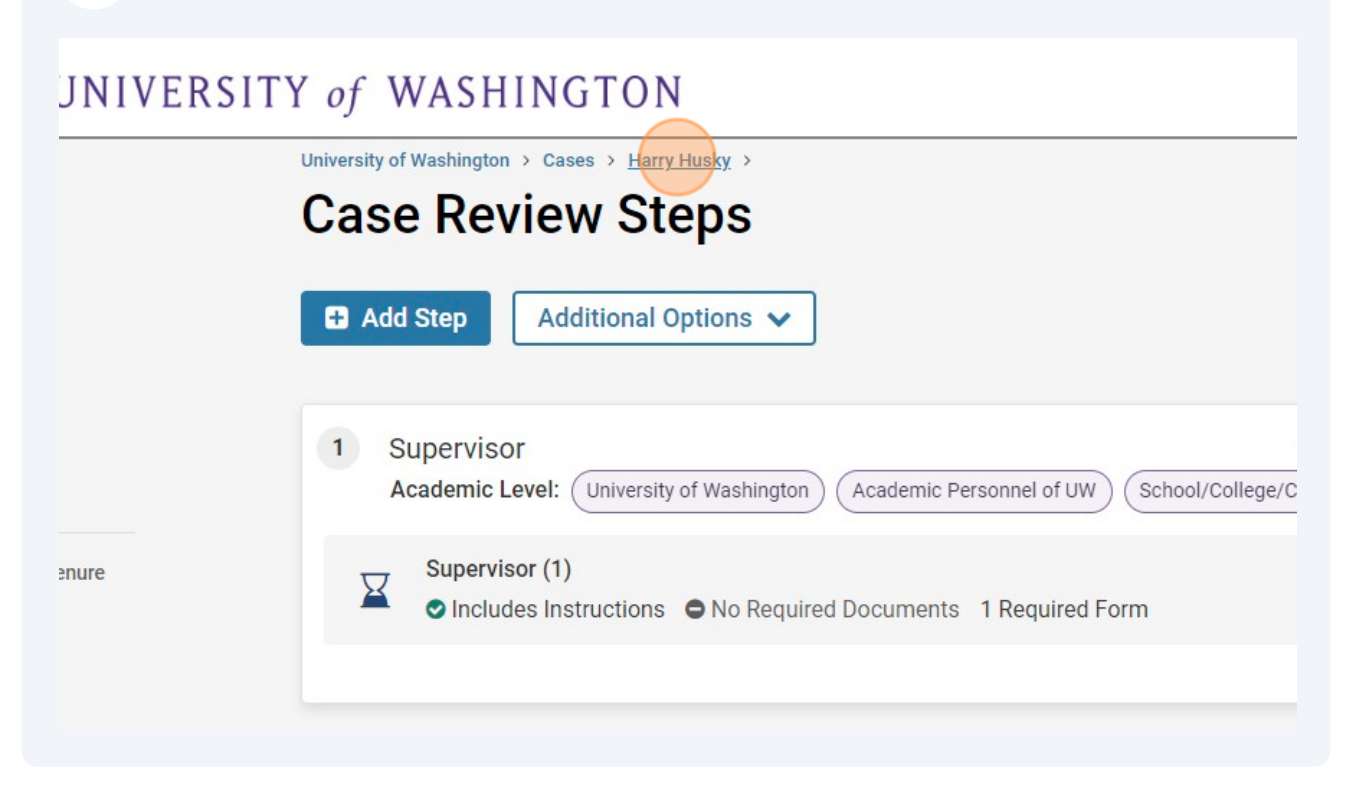

| 30 Click SEND CASE       |                                 |         |
|--------------------------|---------------------------------|---------|
|                          |                                 | Ivy Mas |
|                          | Send Case V Case Option         | is 🗸    |
|                          | Status                          |         |
| ework Agreement: Hybrid, | Select Status                   |         |
| Telework                 |                                 |         |
|                          |                                 |         |
| 0                        |                                 |         |
| ~                        |                                 |         |
| Ł                        | Download 🖂 Share 🥨 Settings 📰 I | Move    |
|                          |                                 |         |

#### 31 Click NOTIFY CANDIDATE

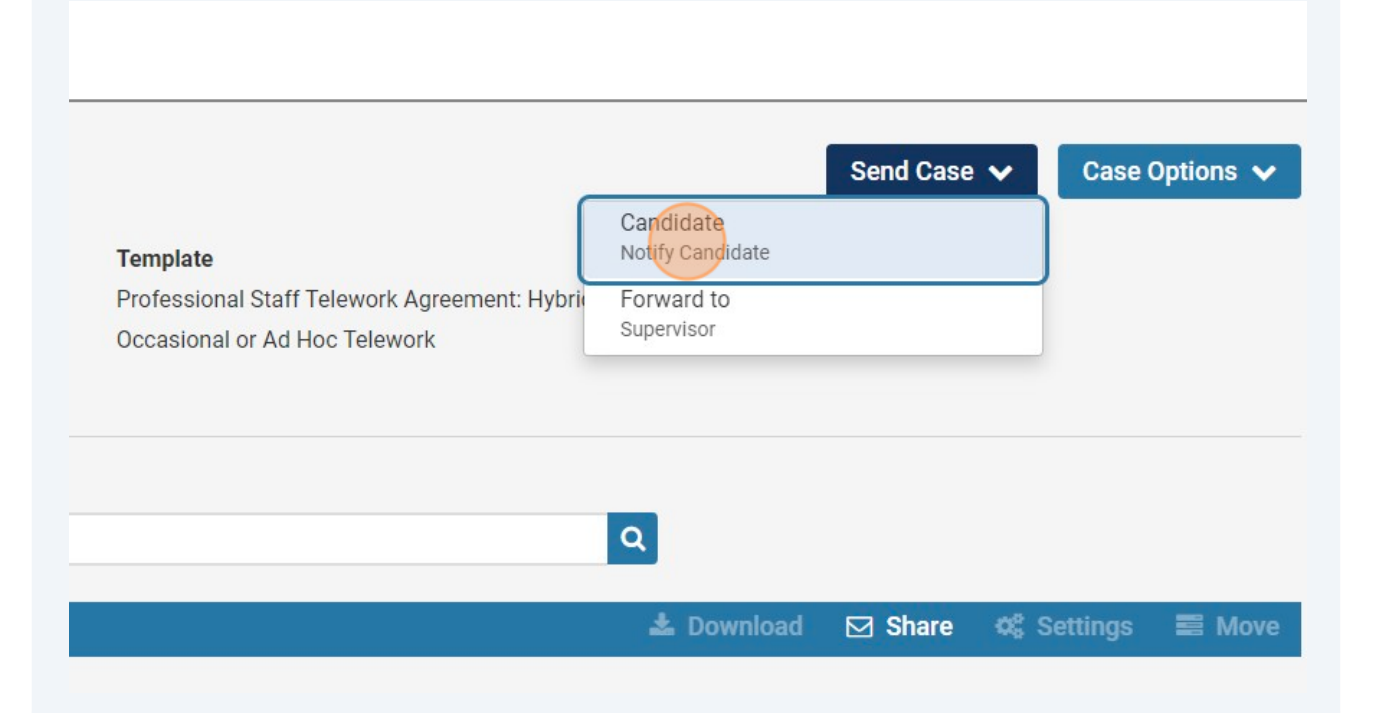

#### **32** You can choose to include a personal message to the candidate or not.

| VERSITY of WASHIN            | TAN                                                                                    |
|------------------------------|----------------------------------------------------------------------------------------|
| University of Washington > C | Notify Candidate                                                                       |
| Harry Husk                   | The candidate will receive an email with instructions for uploading and submitting mat |
| Unit                         | Include a personal message with this email                                             |
| College of Arts and Scier    | Subject *                                                                              |
| Case Materials Case          |                                                                                        |
| Search case materials by     | Message *                                                                              |
|                              |                                                                                        |
| Expand All                   |                                                                                        |
| Candidate Packe              |                                                                                        |

# 33 Click SEND

|                                                                                     | >      |        |  |
|-------------------------------------------------------------------------------------|--------|--------|--|
| I with instructions for uploading and submitting materials online through Interfoli | io.    | Case 0 |  |
| ge with this email                                                                  |        |        |  |
| Send                                                                                | Cancel |        |  |
|                                                                                     |        |        |  |
|                                                                                     |        |        |  |
|                                                                                     |        |        |  |

# 34 Click SEND CASE

# **35** Click FORWARD TO SUPERVISOR

|                                                |                          | Send Case | ✓ Case | Options 🗸 |
|------------------------------------------------|--------------------------|-----------|--------|-----------|
| Template                                       | Forward to<br>Supervisor |           |        |           |
| Professional Staff Telework Agreement: Hybrid, | Select St                | atus      |        |           |
|                                                |                          |           |        |           |
|                                                |                          |           |        |           |
|                                                | ٩                        |           |        |           |

# **36** You can choose to send a personal message the supervisor or not.

|                                                                             | Harry Husł                                                                                                    | Great job! You're sending the case forward to the next step, Supervisor the case:                                       |
|-----------------------------------------------------------------------------|----------------------------------------------------------------------------------------------------|----------------------------------------------------------------------------------------------------|
|                                                                             | Unit                                                                                                    | Case is With Candidate   0 members                                                                                      |
|                                                                             | College of Arts and Scier                                                                                                    | The following reviewers will gain access to the case:                                                                   |
|                                                                             | Case Materials Case I                                                                                                    | Supervisor   1 members                                                                                                  |
| re                                                                          | Search case materials by                                                                                                    | Send a message to the reviewers gaining access.<br>If recipients respond to this message, their response will come dire |
|                                                                             |                                                                                                    | Subject *                                                                                                    |
|                                                                             | Expand All                                                                                                    | Message Subject                                                                                                    |
| Candidate Packe<br>Any materials added to t<br>files in an unlocked section | Candidate Packe                                                                                                    | Message *                                                                                                    |
|                                                                             | $[\widehat{\mathbf{T}} \ [\widehat{\mathbf{U}} \ ] \ \mathbf{B} \ \mathbf{I} \ \mathbf{I}_{x} \ ] \stackrel{!=}{:=} \stackrel{:=}{:=} \stackrel{:=}{:=} \stackrel{:=}{:=} \stackrel{:=}{:=} \stackrel{:\cong}{:=} \stackrel{:\cong}{:=} \stackrel{:}}{:=} \stackrel{:}}{:}$ } |                                                                                                    |

#### Click "Continue"

| cess to the case:                                                                   |                                           |
|-------------------------------------------------------------------------------------|-------------------------------------------|
|                                                                                     |                                           |
|                                                                                     |                                           |
|                                                                                     |                                           |
| ers gaining access.                                                                 |                                           |
|                                                                                     |                                           |
| ssage, their response will come directly to your email inbox.                       |                                           |
|                                                                                     |                                           |
|                                                                                     |                                           |
|                                                                                     | ettings 🔳 Move                            |
| Continue Cancel                                                                     |                                           |
|                                                                                     |                                           |
|                                                                                     |                                           |
| candidate and available for them to use in their current case. The candidate will b | e able to replace or delete any           |
|                                                                                     | a santa di kubatwa sena te pantoren etter |
|                                                                                     |                                           |
|                                                                                     |                                           |
|                                                                                     | · · · · · · · · · · · · · · · · · · ·     |
|                                                                                     | e Lock                                    |
|                                                                                     | UCCK                                      |
|                                                                                     |                                           |
|                                                                                     | Add File                                  |
|                                                                                     |                                           |

Now the case is complete.